# リンクリストを作ってみましょう

2024/4/15

リンクリストプラグインとは、複数のリンク(外部へのリンク、サイト内のリンク)を まとめたリストを表示したプラグインです。 よく使うサイトのURLを登録します。 外部サイトへのリンク、サイト内のリンク両方記載することができます。

### 1. ログインしていることを確認しましょう

| 学習デモサイト〇〇町内会           |             |         |  |  |  |
|------------------------|-------------|---------|--|--|--|
|                        |             |         |  |  |  |
| ホーム                    | ようこそ        |         |  |  |  |
| わがまちについて <b>+</b>      | わがまちのホームページ | ログインの確認 |  |  |  |
| 地図 🕇                   |             | はほここから  |  |  |  |
| まちのお知らせ                |             |         |  |  |  |
| 管理機能 ▼ シ<br>固定記事 Ø ^ ∨ | ·ステム管理者▼    |         |  |  |  |

ログインしていると、画面左上の ① がアカウント名に変わっています。 また、アカウント名の左に「管理機能 ▼」が表示されています。

## 2. リンクリストのプラグインを追加

| 学習デモサイト〇〇町内会      |                | 管理機能▼ システム管理者▼ |
|-------------------|----------------|----------------|
|                   |                | プラグイン追加        |
|                   |                | プレビューモード       |
| ここの「管理<br>すると「プラグ | 機能 ▼」の中の「▼」を押下 | 管理者メニュー 🥑 編集   |
|                   | ようこそ           | 固定記事 & ~ ~ ◆   |
|                   | わがまちのホームページ    |                |
|                   |                |                |

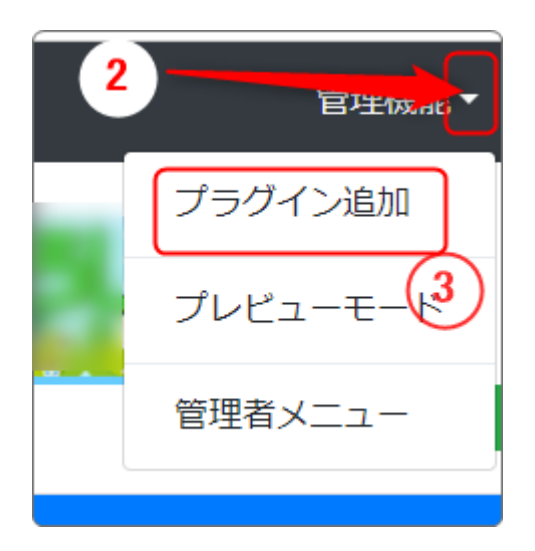

- 「管理機能」の隣にある②を押下すると、③ の「プラグイン追加」、「プレビューモード」、 「管理者メニュー」などが出てきます。
- ③の「プラグイン追加」を押下します。

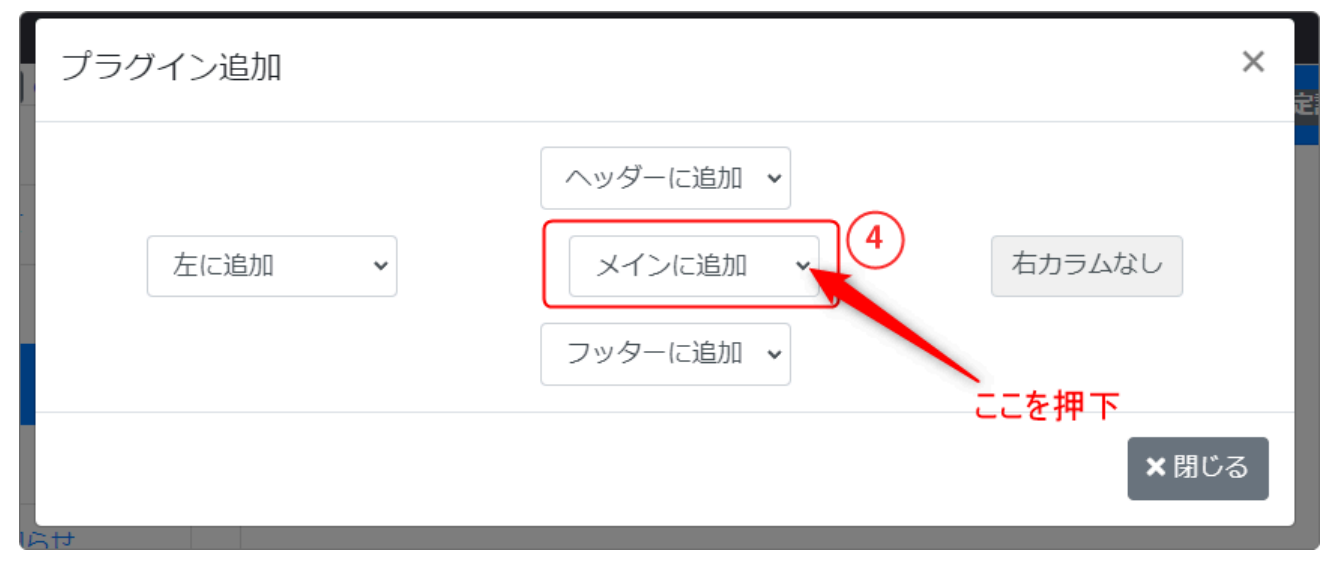

「メインに追加」の隣にある④「、」を押下します。

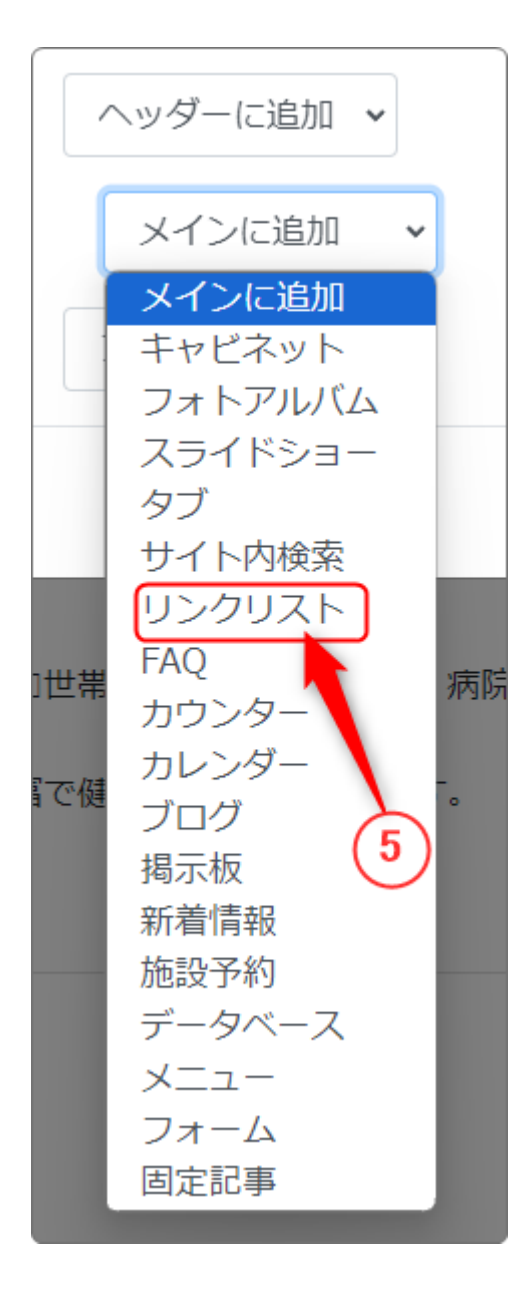

★閉じる

この時、 を押下する必要はありません。

(プラグインが追加されると、自動的にこの画 面は閉じます。)

左のようなプラグインを選択する画面になり、プラグインの一覧が表示されます。 「リンクリスト」⑤を押下します。

#### 3. リンクリストの作成

| [無題] | リンクリスト 🔗 🔺 💙                          |
|------|---------------------------------------|
| フレーム | 設定画面から、使用するリンクリストを選択するか、作成してくださ<br>い。 |

今回は新規にリストを作成したいので、 2を押下して設定からはじめます。

「新規作成」のタブを開き、新しく作成するリンクリスト名を入れ、 <sup>く登録確定</sup>を 押下します。

| [無題] リンクリスト 🔗 🗛 🗸 🌣                  |
|--------------------------------------|
| 設定変更新規作成表示設定カテゴリリンクリスト選択フレーム編集フレーム削除 |
| ❶ 新しいリンクリスト設定を登録します。                 |
| リンクリスト名 2020 サンプルリスト                 |
| ★ キャンセル ◆ 登録確定                       |

次に、「表示設定」のタブから、表示形式や1ページに表示する件数を設定します。

表示件数は空欄も可能です。空欄にした場合は、自動的に10件になります。

| 設定変更新規作成表示                                         | 設定 カテゴリ リンクリスト選択 フレーム編集 フレーム削除 |
|----------------------------------------------------|--------------------------------|
|                                                    |                                |
| ・ フレームごとの表示設 ・ ・ ・ ・ ・ ・ ・ ・ ・ ・ ・ ・ ・ ・ ・ ・ ・ ・ ・ | 定を変更します。                       |
| 表示形式                                               | マークなし                          |
| 表示件数                                               |                                |
|                                                    | ※ 未設定時は10件                     |
|                                                    | ×キャンセル · 変更確定                  |

| 表示形式 | マークなし          |
|------|----------------|
|      | マークなし          |
| 表示件数 | 黒丸             |
|      | 白丸             |
|      | 黑四角            |
|      | 1, 2, 3,       |
|      | a, b, c,       |
|      | A, B, C,       |
|      | I , II , III , |
| ついて  | Ι,Π,Π,         |
|      |                |

表示形式は、各リンクの前に表示されるマークのことです。

ここまで設定ができたら、 🤗 を押下して、実際のリンクを入力する画面に戻って おきます。

| [無題] | リンクリスト 🔗 🗛 💙 🌣 |
|------|----------------|
|      | <b>②</b> 新規登録  |

以上でリンクリストの準備は完了です。

次は、実際にリンクリストに掲載したい各サイトのリンクを取得しましょう。

#### 4. リンクの取得

リンクリストに掲載したいサイトのそれぞれのリンクを取得しておきます。

まず、リンクに掲載したいサイトを開きます。

次に、その状態でアドレスパーに表示されている「〇〇〇〇/〇〇/」の部分をコ ピーします。

ブラウザ上部のアドレスバーをクリックして、するとURL全体が表示されますので、それを選択します。

選択した URL をコピーを選択します。

| • | 0             | <b>ヽップぺー</b> : | ジー | ポータル1 × + |
|---|---------------|----------------|----|-----------|
| ÷ | $\rightarrow$ | G              | ጨ  | com-n     |
|   |               |                |    |           |
|   |               |                |    |           |
|   |               |                |    | rd .      |

「https://www.com-OOOOO.jp/」のようなリンクが取得できます。

このリンクを、Windows のメモ帳アプリなどを起動し、ペーストしてサイト名ととも に記載しておきます。

また、管理しているサイト内の別ページや特定の記事のリンクも同様に該当する ページや記事を表示した状態でのリンクを取得しておけば、サイト内のリンクリ ストも作成することができます。 サイト内の特定のフレームのリンクを取得するには

サイト内のページ全体ではなく、特定のフレームやプラグインにリンクを貼ること も可能です。

また、ブログの1つの記事にリンクを貼ることもできます。

その場合は、リンクを貼りたいフレームの ダ を押下します。 すると、そのフレームが画面の一番上に表示されますので、その時のアドレス バーに表示されたリンクがそのフレームのリンクになります。 この場合、リンクの最後は必ず「#frame-〇〇」と表記されます。

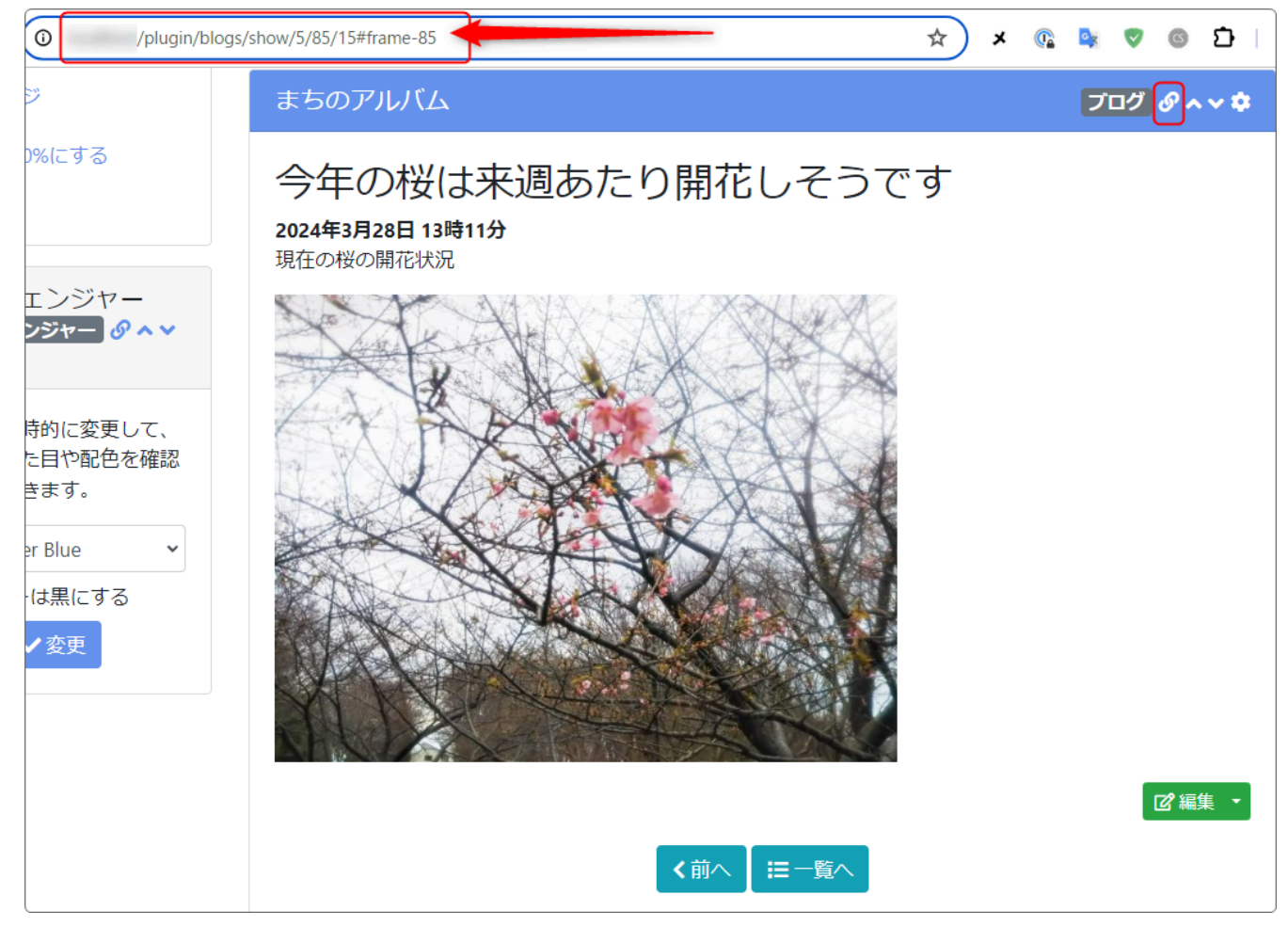

💡 Windows メモ帳アプリについて

Wineosw のメモ帳アプリの起動方法は、「Windows〇〇(〇〇はバージョンの 番号、10や11など)」と「メモ帳」で検索すると起動方法が出てきます。

|              |          |    | •   | + |                                         |
|--------------|----------|----|-----|---|-----------------------------------------|
| ファイル         | 編集       | 表示 |     |   |                                         |
| ,<br>https:, | //www.co | n  | サイト |   |                                         |
|              |          |    |     |   | --------------------------------------- |

### 5. リンクリストの記入

リンクリストのフレームの作成とリンクの収集ができたら、次は実際にリンクリストにそのリンクをいれてみましょう。

| 先ほど作ったリンクリストに戻り、 | <b>ピ</b> 新規登録<br>を押下します。               |
|------------------|----------------------------------------|
| [無題]             | リンクリスト 🔗 🗛 🗘                           |
|                  | 「一一一一一一一一一一一一一一一一一一一一一一一一一一一一一一一一一一一一一 |

4. で集めておいたリンクを実際に登録していきます。

#### 5-1. 取得してきたリンクを登録

例で表示したサイトは外部サイトになります。つまり、取得してきたリンクは<u>外部</u> リンクです。

外部リンクとは、ご自分が所属するサイト以外のリンクのことです。 その場合は、次のように設定します。

| [無題]    | リンクリスト 🔗                   | ~ * |
|---------|----------------------------|-----|
| タイトル 🚮  | ポータルサイト (1)                |     |
| URL 🕸 🗿 | https://www.co             |     |
| ターゲット   | チェックすると、新規ウィンドウで開きます。      |     |
| 説明      | :のポータルです 4                 | li  |
| 表示順     | ※ 未指定時は最後に表示されるように自動登録します。 |     |
| カテゴリ    |                            | ~   |
|         | ★キャンセル ◆登録確定 5             |     |

| 1 | タイトル  | リンクリストに表示するタイトルです                                                     |
|---|-------|-----------------------------------------------------------------------|
| 2 | URL   | 取得してあるサイトのURL                                                         |
| 3 | ターゲット | 押下した時に新しいタブが開いて該当するサイトが表示さ<br>れます<br>外部のサイトに飛ばせたい場合は、ここに✔を入れます        |
| 4 | 説明    | サイトの簡単な説明です(省略可)<br>URLを取得すると、自動的に記載されてきます。<br>説明が不要の場合は、ここの文字を削除します。 |
| 5 | 登録確定  | 押下すると登録完了です                                                           |

#### 5-2. 同じサイト内の別のフレームのリンクを登録

サイト内の別のページや、別のフレームへのリンクを登録する場合は、次のよう に設定します。

| [無題]    | リンクリスト 🔗 🔨 🌣                          |
|---------|---------------------------------------|
| タイトル 👧  | まちのアルバム-今年の桜 1                        |
| URL 🛷 🗐 | http:// 1/blogs/show/5/85/15#frame-85 |
| ターゲット   |                                       |
| 説明      | 4                                     |
| 表示順     | ※ 未指定時は最後に表示されるように自動登録します。            |
| カテゴリ    | ×キャンセル ✓ 登録確定 5                       |

| 1 | タイトル  | リンクリストに表示するタイトルです                                             |
|---|-------|---------------------------------------------------------------|
| 2 | URL   | 取得してあるサイトのURL                                                 |
| 3 | ターゲット | 押下した時にはその箇所に直接移動します<br>サイト内の別ページや別フレームに飛ばせたい場合は、こ<br>こは空欄にします |
| 4 | 説明    | サイトの簡単な説明です(省略可)                                              |
| 5 | 登録確定  | 押下すると登録完了です                                                   |

### 6. リンクリストが登録できました

| [無題]                                                 | リンクリスト 🔗 🗛 💙 |
|------------------------------------------------------|--------------|
| 234<br>12:ポータルサイト<br>まのボータルです5<br>II. 2 まちのアルバム-今年の桜 | 1 2 新規登録     |

| 1 | 新しくリンクを追加したい時にはここを押下します                                                                  |
|---|------------------------------------------------------------------------------------------|
| 2 | 設定画面で決めた「表示形式」です                                                                         |
| 3 | このリンクを修正したい場合は、この鉛筆のマークを押下します                                                            |
| 4 | リンクのタイトルです                                                                               |
| 5 | リンクの説明です<br>省略した場合はこれは表示されません<br>すでに説明が入っていて、その説明を表示させたくない場合は、ここの文<br>面を削除すると表示されなくなります。 |

こちらはログアウトしてみた状態です。

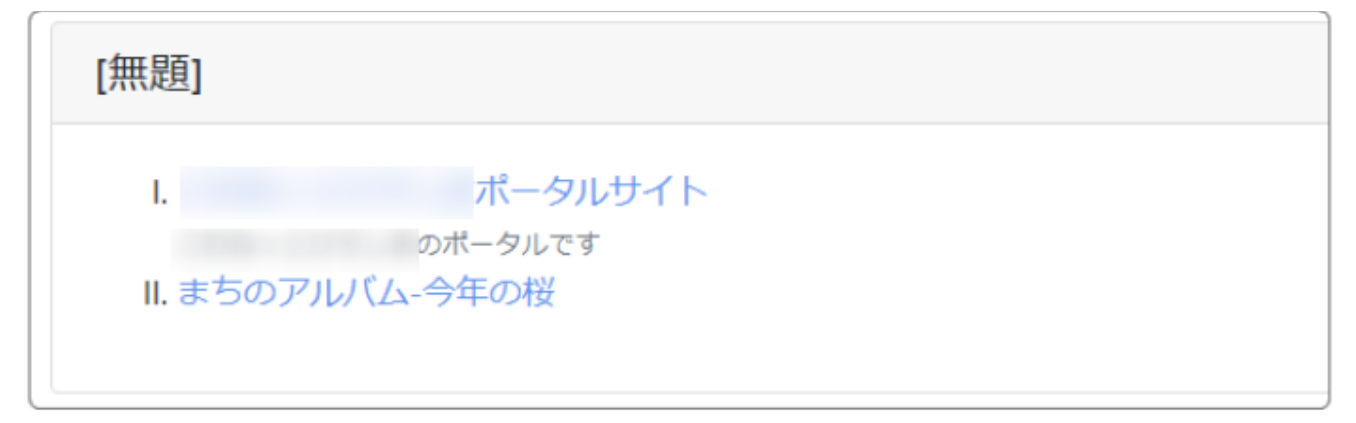

#### 7. フレームのデザインを整えましょう

以上でリンクリストのプラグインは完了です。

最後に、フレームタイトルが「[無題]」ですので、このタイトルや枠組みのデザイ ンを整えましょう。

🤗を押下して、「フレーム編集」タブから、フレームタイトルとフレームデザインを

変更し、 を押下して完了です。

| リンクリスト                                        | リンクリスト 🖉 🗛 💙 |
|-----------------------------------------------|--------------|
|                                               | 2 新規登録       |
| I. 2 ポータルサイト<br>のポータルです<br>II. 2 まちのアルバム-今年の桜 |              |